## HP Serial Connection Procedure for Time Guardian v5.0

112 <u>Frank Mateo</u> Thu, Jan 20, 2011 <u>HandKey Terminals</u>, <u>Time Guardian Series (TG 5.x, TG Plus 2.x,</u> <u>TG Pro 4.x</u>) 0 6753

The below steps establishes serial connection to handpunch terminals with Time Guardian version 5, plus, or pro

- 1. Connect the hp terminal to the serial port com1 or com2
- 2. Then on time guardian (tg), go to
- 3. Edit > setup
- 4. Clock > yes, yes, no, yes
- 5. Click on location terminal
- 6. Click garbage if says fpt or mtx
- 7. Press the plus sign
- 8. Enter hp in name
- 9. Choose the term type as model of your hp
- 10. Go to connection tab, direct
- 11. Select com1 or 2
- 12. Next tab, terminal
- 13. Press add
- 14. Terminal # to 1
- 15. Change validation to default
- 16. Verify active is checked
- 17. Click green check mark

- 18. Press green check again
- 19. Press green check again
- 20. Go to communications
- 21. Highlight hp
- 22. 4 green buttons on bottom right
- 23. Press 2nd from left, this will set time to test communication

Online URL: <u>http://tkb.amano.com/article.php?id=112</u>